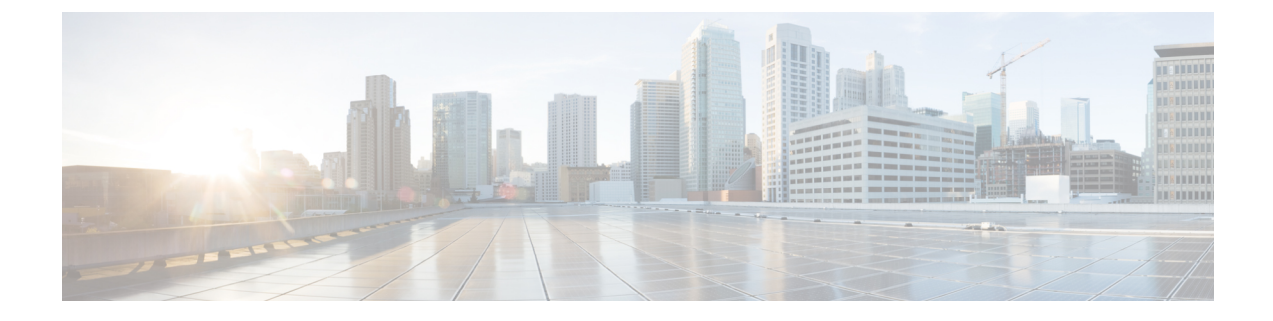

# **Configuring Failover Priority for Access Points**

- Failover Priority for Access Points, on page 1
- Configuring Failover Priority for Access Points (GUI), on page 1
- Configuring Failover Priority for Access Points (CLI), on page 2
- Viewing Failover Priority Settings (CLI), on page 2

### **Failover Priority for Access Points**

If a controller has the maximum number of supported APs joined to it, the failover priority feature allows it to disconnect a lower priority AP, if a higher priority AP tries to join.

The default priority is 1, the lowest priority; set higher priorities on APs if you want to enable this feature.

The following are some guidelines for configuring failover priority for access points:

- You can configure your wireless network so that the backup controller embedded controller recognizes a join request from a higher-priority access point, and if necessary, disassociates a lower-priority access point as a means to provide an available port.
- Failover priority is not in effect during the regular operation of your wireless network. It takes effect only if there are more association requests after a controller an embedded controller failure than there are available backup controller slots.
- You can enable failover priority on your network and assign priorities to the individual access points.
- By default, all access points are set to priority level 1, which is the lowest priority level. Therefore, you need to assign a priority level only to those access points that warrant a higher priority.

This section contains the following subsections:

### **Configuring Failover Priority for Access Points (GUI)**

| Step 1 | Choose Wireless > Access Points > Global Configuration to open the Global Configuration page.                                                                                                    |  |
|--------|----------------------------------------------------------------------------------------------------|--|
| Step 2 | From the Global AP Failover Priority drop-down list, choose <b>Enable</b> to enable access point failover priority or choose <b>Disable</b> to disable this feature and turn off any access point priority assignments. The default value is Disable. |  |
| Step 3 | Click <b>Apply</b> to commit your changes.                                                                                                    |  |

| Step 4 | Click Save Configuration to save your changes.                                                                                 |
|--------|----------------------------------------------------------------------------------------------------|
| Step 5 | Choose Wireless > Access Points > All APs to open the All APs page.                                                            |
| Step 6 | Click the name of the access point for which you want to configure failover priority.                                          |
| Step 7 | Choose the <b>High Availability</b> tab. The All APs > Details for (High Availability) page appears.                           |
| Step 8 | From the AP Failover Priority drop-down list, choose one of the following options to specify the priority of the access point: |
|        | • Low—Assigns the access point to the level 1 priority, which is the lowest priority level. This is the default value.         |
|        | • Medium—Assigns the access point to the level 2 priority.                                                                     |
|        | • High—Assigns the access point to the level 3 priority.                                                                       |
|        | • Critical—Assigns the access point to the level 4 priority, which is the highest priority level.                              |
| Step 9 | Click <b>Apply</b> to commit your changes.                                                                                     |

**Step 10** Click **Save Configuration** to save your changes.

# **Configuring Failover Priority for Access Points (CLI)**

Step 1 Enable or disable access point failover priority by entering this command: config network ap-priority {enable | disable}
Step 2 Specify the priority of an access point by entering this command: config ap priority {1 | 2 | 3 | 4} Cisco\_AP where 1 is the lowest priority level and 4 is the highest priority level. The default value is 1.

**Step 3** Enter the **save config** command to save your changes.

# **Viewing Failover Priority Settings (CLI)**

• Confirm whether access point failover priority is enabled on your network by entering this command:

#### show network summary

Information similar to the following appears:

| RF-Network Name                    | mrf     |
|------------------------------------|---------|
| Web Mode                           | Enable  |
| Secure Web Mode                    | Enable  |
| Secure Web Mode Cipher-Option High | Disable |
| Secure Shell (ssh)                 | Enable  |
| Telnet                             | Enable  |
| Ethernet Multicast Mode            | Disable |
| Ethernet Broadcast Mode            | Disable |

L

• • •

• See the failover priority for each access point by entering this command:

#### show ap summary

Information similar to the following appears:

To see the summary of a specific access point, you can specify the access point name. You can also use wildcard searches when filtering for access points.